Para acessar seu boleto da SBMFC:

1) Entre com Login e Senha. Caso não tenha faça seu cadastro (Seta 1).

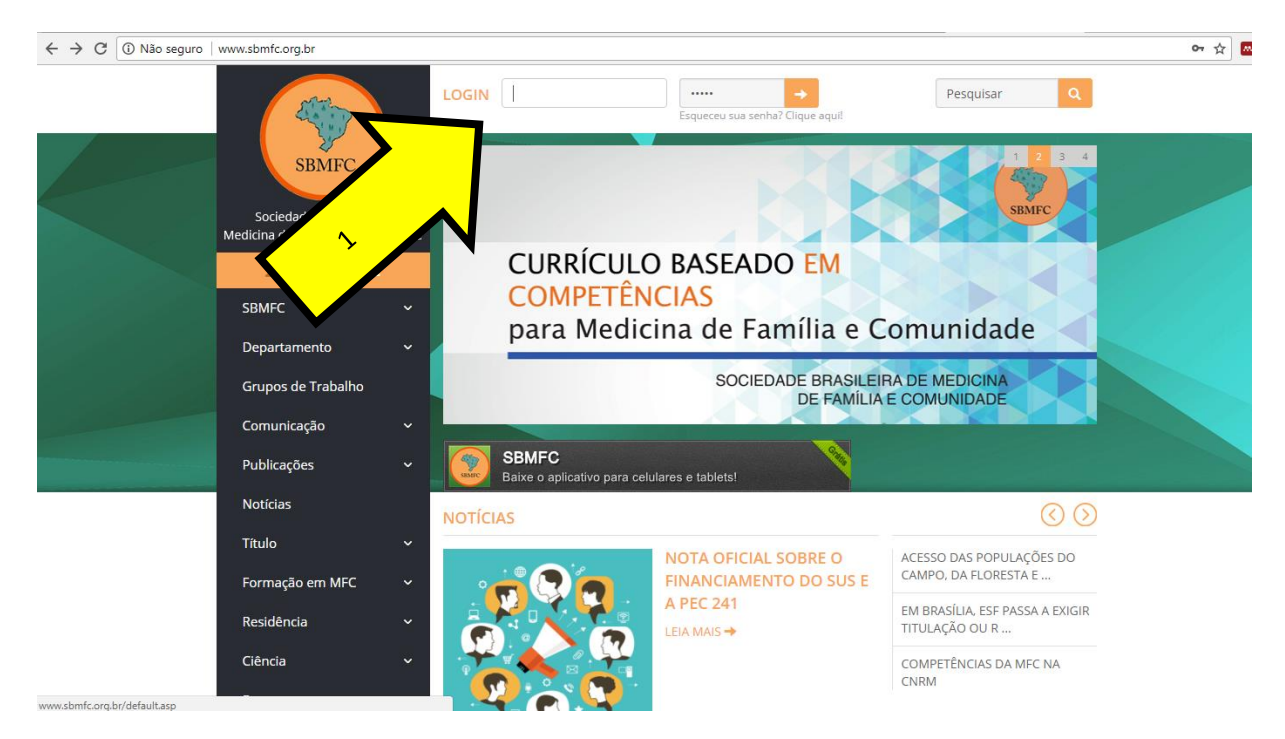

2) Vai abrir a área restrita e abra em Minhas Cobranças (Seta 2).

| $\leftrightarrow$ $\rightarrow$ C (i) www.sbmfc.o | nfc.org.br/default.asp?site_Acao=mostraPagina&paginald=52   |                                                                          |                            |                      |  |
|---------------------------------------------------|-------------------------------------------------------------|--------------------------------------------------------------------------|----------------------------|----------------------|--|
|                                                   |                                                             | Bem-vindo(a)                                                             | Área Restrita Sair         | Pesquisar Q          |  |
|                                                   | SBMFC                                                       | Área Restrita                                                            |                            | Home / Área Restrita |  |
|                                                   | Sociedade Brasileira de<br>Medicina de Família e Comunidade | Situação Financeira                                                      |                            |                      |  |
|                                                   | ASSOCIE-SE                                                  | Meu Cadastro                                                             |                            |                      |  |
|                                                   | SBMFC ~                                                     | Mantenha o seu cadastro sempre atualizad                                 | 0.                         |                      |  |
|                                                   | Departamento 🗸 🗸                                            | Assista as vídeo-aulas/palestras<br>Veja as vídeo-aulas ou as palestras. |                            |                      |  |
| CAR MARK                                          | Grupos de Trabalho                                          | 12º Congresso Brasileiro de Medici                                       | na de Família e Comunidade |                      |  |
|                                                   | Comunicação 🗸 🗸 🗸                                           | Veja os PDF's das palestras.                                             |                            |                      |  |
|                                                   | ,                                                           | Minhas Cobranças                                                         |                            |                      |  |
|                                                   | Publicações                                                 | lonsulte cobranças geradas no sistema.                                   |                            |                      |  |
|                                                   | Notícias                                                    | *                                                                        |                            |                      |  |
|                                                   | Título                                                      | Clique para ativar o plug-in<br>Adobe Elash Player                       |                            |                      |  |
|                                                   | Formação em MFC 🗸 🗸 🗸                                       |                                                                          |                            |                      |  |
|                                                   |                                                             | Sócios                                                                   |                            |                      |  |
|                                                   | Residência 🗸 🗸                                              | Consulte a base de dados de associados.                                  |                            |                      |  |
|                                                   | Ciência 🗸 🗸                                                 |                                                                          |                            |                      |  |

## ← → C ① www.sbmfc.org.br/default.asp?site\_Acao=mostraPagina&paginald=34&geraBoleto=Sim&dados=4034 Bem-vindo(a) MARCELLO DALA BERNARDINA DALLA Área Restrita Sair Pesquisar Entre SBMFC Gera Boleto Home / Gera Boleto Sociedade Brasileira de Anuidade Código 0000011808 0000023330 Anuidade Anuidade 2010 Anuidade 2011 Anuidade 2012 Data do Ve 10/02/2010 21/03/2011 10/02/2012 Medicina de Família e Comunidade Pagan Pago Pago **ASSOCIE-SE** 0000050850 Anuidade 2012 Anuidade 2013 Anuidade 2014 Anuidade 2015 Anuidade 2016 Anuidade 2017 Anuidade 2018 0000070184 10/02/2013 ago 0000089878 10/02/2014 SBMFC ~ 0000129752 0000151246 0000171230 10/02/2014 10/02/2015 16/01/2016 15/01/2017 Departamento Pago boleto: R\$ 392.50 - paypal: R\$ 414.96 Grupos de Trabalho

S

☆

4) Ué anção de bolato (anual ou comestral Conforme codestre próvio Vide abaivo) ou via (

4) Há opção de boleto (anual ou semestral-Conforme cadastro prévio-Vide abaixo) ou via Pay Pal-Cartão de crédito (SETA 4). Fique atento aos valores

| Shire                             | Gera Boleto |               |                    |                                         | Home / Gera Boleto |
|-----------------------------------|-------------|---------------|--------------------|-----------------------------------------|--------------------|
| Sociedade Brasileira de           | Anuidade:   |               |                    |                                         |                    |
| /ledicina de Família e Comunidade | Código      | Anuidade      | Data do Vencimento | Pagamento                               |                    |
|                                   | 0000011808  | Anuidade 2010 | 10/02/2010         | Pago                                    |                    |
|                                   | 0000023330  | Anuidade 2011 | 21/03/2011         | Pago                                    |                    |
| ASSOCIE-SE                        | 0000050850  | Anuidade 2012 | 10/02/2012         | Pago                                    |                    |
|                                   | 0000070184  | Anuidade 2013 | 10/02/2013         | Pago                                    |                    |
| SDMEC V                           | 0000089878  | Anuidade 2014 | 10/02/2014         | Pago                                    |                    |
| SDIWIFC *                         | 0000110130  | Anuidade 2015 | 10/02/2015         | Pago                                    |                    |
|                                   | 0000129752  | Anuidade 2016 | 16/01/2016         | Pago                                    |                    |
| Departamente                      | 0000151246  | Anuidade 2017 | 15/01/2017         | Pago                                    |                    |
|                                   | 0000171230  | Anuidade 2018 | 15/01/2018         | boleto: R\$ 392.50 - paypal: R\$ 414.96 |                    |
|                                   |             |               |                    |                                         |                    |

## 3) É possível gerar o boleto de 2018 (SETA 3) ou anteriores caso débitos.

Comunicação Publicações 5) Caso queira optar por débito em conta e as demais opções (boleto semestral ou anual), entre em MEU CADASTRO (SETA 5)

| M Re: Colega de SP retornan 🗙 🍊 Iniciais - Google Drive 🛛 🗙 🔚 Tutoria | Boleto SBMFC.do 🗴 👔 Editar página « Associação 🗴 ) 🕒 Área Restrita   SBMFC 🛛 🗙 💽 |                                  |
|-----------------------------------------------------------------------|----------------------------------------------------------------------------------|----------------------------------|
| ← → C 🗋 sbmfc.org.br/default.asp?site_Acao=mostraPagin                | a&paginaId=52                                                                    | ☆ =                              |
| 🔛 Aplicativos 🕒 - Portal da Saúde 🕅 Fw: Apoio aos estad               |                                                                                  |                                  |
| SBMFC                                                                 | Sociedade Brasileira de<br>Medicina de Família e Comunidade                      |                                  |
| SBMFC                                                                 | ASSOCIE-SE Bem-vini A Área Restrita   Pesquisar O                                |                                  |
| Departamento                                                          | Sail                                                                             |                                  |
| Grupos de Trabalho                                                    | Home / Área Restrita                                                             |                                  |
| Comunicação                                                           | Area Restrita                                                                    |                                  |
| Publicações                                                           | Situação Financeira                                                              |                                  |
| Noticias                                                              | Você está em dia com sua anuidade.                                               |                                  |
| Titulo                                                                | Meu Cadastro                                                                     | Eng                              |
| Formação                                                              | Mantenha o seu cadastro sempre atualizado.                                       |                                  |
| Reside                                                                | Assista as video-aulas/palestras                                                 | <u> </u>                         |
|                                                                       | Veja as vídeo-aulas ou as palestras.                                             | Se de                            |
|                                                                       | 12º Congresso Brasileiro de Medicina de Familia e Comunidade                     | 00<br>4                          |
| 5                                                                     | Veja os PDF's das palestras.                                                     | -Fan                             |
| ituaio                                                                | Minhas Cobranças                                                                 |                                  |
|                                                                       | Consulte cobranças geradas no sistema.                                           | _                                |
|                                                                       |                                                                                  |                                  |
| Público Leigo                                                         | Adouira obras 15 0/                                                              |                                  |
|                                                                       | Grupo A com                                                                      |                                  |
| Sócio SBMFC                                                           | UCD2500HD                                                                        |                                  |
| Faça já a sua                                                         | Sócios                                                                           |                                  |
| TutorialBoletoSBMFpdf                                                 |                                                                                  | ♣ Mostrar todos os downloads ×   |
| 🚳 🧟 🚞 🖸 🧑 🖉                                                           |                                                                                  | PT 🗃 🔺 🍢 🎲 🕪 08:20<br>03/03/2015 |

6) E localize em CONTRIBUIÇÃO FINANCEIRA qual a sua opção de pagamento.

| M Re: Colega de SP retornan 🗙 🔥 Iniciais - Google Drive 🛛 🗙 🚺 | 🗧 Tutorial Boleto SBMFC.do 🗙 🕼 Editar página « Associação 🔺 🗅 Meu Cadastro   SBMFC 🛛 🗙 🛄                                                                                                    |                                  |
|---------------------------------------------------------------|----------------------------------------------------------------------------------------------------|----------------------------------|
| ← → C C sbmfc.org.br/default.asp?site_Acao=most               | traPagina&paginaId=36                                                                                                    | @☆ ≣                             |
| 🔛 Aplicativos 🛐 - Portal da Saúde 🕅 Fw: Apoio aos estad       |                                                                                                    |                                  |
|                                                               | Cargo: MÉDICO(A)                                                                                                    | ·                                |
|                                                               | Contribuição financeira                                                                                                    |                                  |
|                                                               | O valor da menaladolo por a on do 2016 é e 052500 menala dos quals 60% são encaminados para a Sociedado Estadual da Especialidade, nos Estados em que ela<br>exertor o restante administrado para SBHFC para a desenvolvmento de suas atribuições enquento Sociedado Cantifica.<br>* <b>Categoria</b><br>Por faror, manque uma das opções abatos:<br>Isemto<br>© Estudante de Graduação<br>© Medicos com mais de 65 anos<br>© Sócio Honorário<br>Sófe (RE 150.00) |                                  |
|                                                               | Médico Residente                                                                                                    |                                  |
| $\mathbf{V}$                                                  | Integral (R\$ 300,00)                                                                                                    |                                  |
|                                                               | Médico Formado                                                                                                    |                                  |
|                                                               | * Formas de pagamento<br>Por favor marque uma das formas de contribuição abakco:                                                                                                    | cont                             |
|                                                               | Débito em conta Somente para clientes do Banco do Brasil Aplona nº Conta Corrente nº Por favor ligar para o seu banco e autorizar a liberação do Debito automático.  Boleto Bancário (Semestral)                                                                                                    | re um Médico de l                |
|                                                               | Boleto Bancário (Anual)                                                                                                    | Fam                              |
|                                                               | Sento                                                                                                    | filia                            |
|                                                               | * Autorização                                                                                                    | _                                |
|                                                               | 🧭 Autorizo a forma de pagamento assinalado acima, ficando responsável por manter saldo em conta para viabilizar tal débito se este for o caso, assim como por todas as conseqüências habituais relacionadas a esta forma de pagamento.                                                                                                    |                                  |
|                                                               | Enviar                                                                                                    |                                  |
|                                                               |                                                                                                    |                                  |
|                                                               |                                                                                                    |                                  |
| 1 TutorialBoletoSBMFpdf                                       |                                                                                                    | Mostrar todos os downloads ×     |
| 🚯 🤌 😭 🖸 🦉                                                     |                                                                                                    | PT 🚎 🔺 🔯 🗊 🔹 08:29<br>03/03/2015 |